一、结题申报流程图

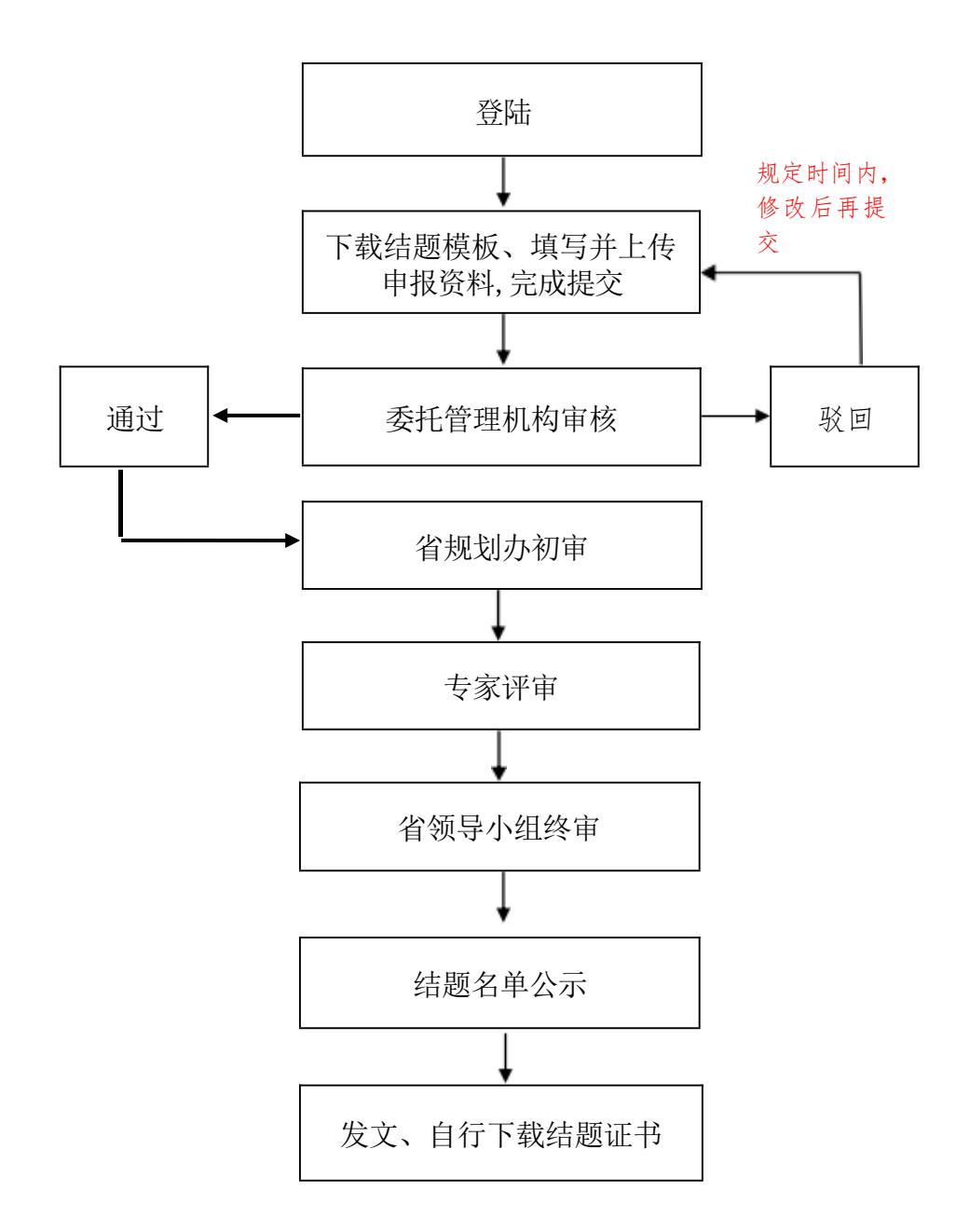

## 二、课题结题申报操作步骤

1. 输入山西省教科院官方网址: <u>https://www.sxsjky.com/</u>打开山西 省教科院官网,点击导航上的规划办。

| <b>学习宣传贯彻党的二十大精神,中央宣讲团来晋宣讲</b><br>接明中央 <del>统一部署</del> 。11月2日上午,学习贯彻觉的二十大精神中央宣讲团报告会在<br>太原举行,中央宣讲团成员、中央办公厅分管日常工作的副主任孟祥峰作宣讲报 |  |
|----------------------------------------------------------------------------------------------------|--|
| 按照中央统一部署,11月2日上午,学习费彻觉的二十大精神中央宣讲团报告会在<br>太原举行。中央宣讲团成员、中央办公厅分管日常工作的副主任孟祥峰作宣讲报                                                |  |
| 告。 省委书记林武主持报告会并讲话。 省委副书记、省长苫佛安,省委副书记典挈<br>光出席会议。                                                                            |  |
| 直看详情                                                                                                    |  |

2. 进入规划办网站后, 点击右侧的"结题申报"按钮。

|        |      |      |                                                 |                              |                      | 输入管理提来的内  | 8 Q  |
|--------|------|------|-------------------------------------------------|------------------------------|----------------------|-----------|------|
| 首页     | 机构设置 | 管理规章 | 通知公告                                            | 立项数据                         | 结题数据                 | 成果管理      | 优秀成果 |
| 1 机构设置 |      |      | ◆ 通知公告                                          |                              |                      | 1) 课题中报编( | 3    |
|        |      |      | <ul> <li>关于对山西省教育</li> <li>关于公布山西省教育</li> </ul> | 制科学规划2022年度课题<br>文角科学"十四五"规划 | 12022 2022/07/20     |           | 顺申报  |
|        |      |      | = 关于进行2022年                                     | 度山西省教育科学规划:                  | <b>東超</b> 2622/05/05 | ( )       |      |

 选择身份为申报人,若已注册账号请直接登录,没有注册账号, 点击右下角的新用户注册,进行账号的注册。

| <u></u> 返结题登录 |
|---------------|
| रै            |
| አተ            |
| 5 2 <u>K</u>  |
|               |
| 浏览器           |
|               |

4. 新用户注册流程如下:

(01)选择课题委托管理机构类别,各地市中小学(含中职院校和幼儿园)选择"11个市教育局";省直属单位选择"省教育厅直属事业单位";高校选择"高等院校科研管理部门"。

山西省教育科学规划办课题申报系统

1.选择课题委托管理机构类别

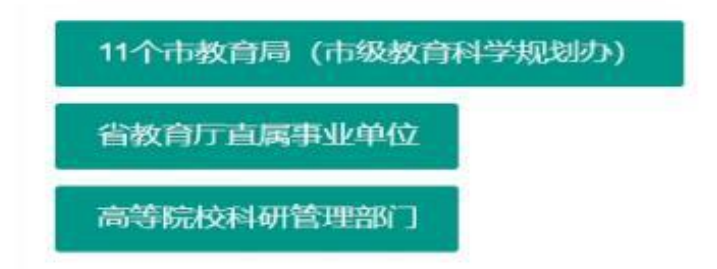

(02)选择课题委托管理机构,可直接输入,或在下方选择,选择后 点击下一步。

2.选择课题委托管理机构

| 1、请先联系课题委托<br>2、下方列表如果已经 | 管理机构,确认该机构是否<br>列出课题委托管理机构,可 | 5已完成信息注册。<br>J以直接点击选择; | 也可以输入机构关键字进行查询再进行 | 点击选择。 |
|--------------------------|------------------------------|------------------------|-------------------|-------|
| 靖输入单位名称                  | 查询                           |                        |                   |       |
| ○ 阳泉市教育发展研               | 用完中心                         |                        |                   |       |
| ○ 吕梁市教育局教持               | 学研究室                         |                        |                   |       |
| ○ 太原市教研科研中               | ΡÒ                           |                        |                   |       |
| ○ 运城市教育局教研               | 开室                           |                        |                   |       |
| ○ 临汾市教育局                 |                              |                        |                   |       |
| ○ 大同市教育科学研               | 历史中心                         |                        |                   |       |
| ○ 晋城市教学研究3               | ž                            |                        |                   |       |
| ○ 朔州市教育局教育               | 教学研究室                        |                        |                   |       |
| ○ 长治市教学研究3               | ž                            |                        |                   |       |
| ○ 忻州市教育局教徒               | 开室                           |                        |                   |       |
| 一 晋中市教育局                 |                              |                        |                   |       |
|                          |                              |                        |                   |       |

(03)课题申报人注册信息填写,单位名称请填写与单位公章一致的单位名称,不要加具体的二级院系,填写完成后点击注册,账号注册流程完成。

| asire Mitanian     | Missish retrieved, 200 Alb      |   |                                                                                                    |
|--------------------|---------------------------------|---|----------------------------------------------------------------------------------------------------|
| 中国外国人单位。           | wathing contracts constructions |   |                                                                                                    |
| r.                 | ##>>##>                         |   |                                                                                                    |
| i.                 | decore                          | 2 |                                                                                                    |
|                    | 10.000                          |   |                                                                                                    |
| 12 <b>4</b> ·      | mg-Arcule                       |   |                                                                                                    |
| (C.47)             | psoy Milli all                  |   |                                                                                                    |
| - 628              | galongs ingale, sta, leadings   | - |                                                                                                    |
| 2529.              | Rome - Sautoma                  |   |                                                                                                    |
| 18190              | attack to                       |   |                                                                                                    |
| 10.4878            | it com                          | - | The second second secon |
| t <del>=</del> 10. | (mg)-intervent                  |   |                                                                                                    |
|                    | 1804                            | - |                                                                                                    |
| 1                  | iton.                           | - |                                                                                                    |
|                    | incom                           | - |                                                                                                    |
| nteac              | Migh-addprive                   |   |                                                                                                    |
|                    | ( Mig-Achieve                   |   |                                                                                                    |
| nen:               | may > acchaint                  |   |                                                                                                    |
| 403 -              | Mag 979 (1943)                  |   | COMPARISON NTHEORYDOCTORS.                                                                                                    |
| No12178 -          | Mineria Graite                  |   | atuneticou                                                                                                    |
| No. OR             | Million Autochemist             |   |                                                                                                    |

5. 注册成功后, 自动跳转到登陆界面, 输入账号、 密码登陆 (账号为

注册时填写的手机号)。

| 山西省教育科学       | 规划办-课题结题登录       |
|---------------|------------------|
| ● 申报人 ○ 课题委托管 | 理机构 🔵 专家         |
| 2、账号(申报人账号为手机 | =)<br>)          |
| 合 密码          | ¥                |
| ◎ 验证码         | 6 5 2 🖹          |
|               | 立即登录             |
| 请使用360浏览器     | 點的极速模式或Chrome浏览器 |
| 使用前请阅读        | 忘记密码? 新用户注册      |

6. 登陆后请认真阅读结题须知,下载《课题成果鉴定与结题验收申请审批书 模板》、《研究报告模板》、《成果公报模板》、《成果附件模板》、《专著或论 文模板》、《单位意见表模板》(省直属单位以及高校无需下载单位意见表,系 统已做隐藏处理。)

7. 2019年的课题请在数据填报列表里选择要结题的课题年度,点击后方的" 填写课题数据"按钮,将课题基础信息录入后,再上传补录材料(申报书、开题 报告、中期报告纸质材料扫描件,要求是规划办已经审核盖章的文件,扫描后的 图片放到word文档里上传)和结题材料。2020年及之后年度立项的课题会直接出 现在结题页面下方,直接上传结题材料即可(开题或中期未提交的,不能参与年 度集中结题)。

 数据填报完成后,预览上传的资料,预览确定资料无误后,点击"确定 提交"。提交后状态将变为"已提交",课题在线结题申报工作完成,等待后续 评审结果。(课题若被委托机构退回,将收到短信通知,在规定时间内修改后再 提交。)

| 0  | [2020年進山西南部南北学十三五1625年6月期] 道示氣的                     | N              |      | 10    | 28              | 10 | 2020-12-02 | 杨牧单位已举评 |
|----|-----------------------------------------------------|----------------|------|-------|-----------------|----|------------|---------|
| _  |                                                     |                |      |       |                 |    |            |         |
| 15 | (*#*###) ##                                         |                | -    |       | ITALESCITERER R | -  | 1828238    | NO.     |
| 交  | 前可修改课题数据,修改时选中<br>5544 (14504555 ) = 200653 (45562) | <b>P课题,点击"</b> | '课题费 | 如据编辑" | -               |    |            |         |

9. 课题参与人变更:若课题结题时,课题参与人有变动,可在提交结题时进行参与人信息修改,无需再单独提交变更申请,结题证书上显示的参与人信息将以最后修改的信息为准。修改方式:选中课题前面的小圆圈,点击课题参与人变更,进行参与人的修改。

| <b>7</b> 8 | SEEN REMARK EXHIBITION EXHIBITION EXHIBITION |          |        |        |    |
|------------|----------------------------------------------|----------|--------|--------|----|
| 課          | 【年度中設課題】名称                                   | 课题编号     | 课题纸题材料 | 提交截止日期 | 秋古 |
| ۲          | 【2018年夏课题】中学表交阅读模型建立的重要意义和研究                 | ZC-18006 | 2.19   |        | ** |
|            | 2 3 4 > 元回 1 元 病理 共知品 19品版 ❤                 |          |        |        |    |